# Hasznos eszközök az életed megszervezéséhez: második rész

### otírta: Meemaw

### Naptárak és esemény-emlékeztetők

Most, hogy már van mindenféle noteszünk a dolgok rendszerezésére, találnunk kell valamit, ami emlékeztet, mikor kell mindenfélét tennünk. Miközben általában tudom, hogy ma el kell mennem a boltba, néha kell valami, ami emlékeztet, hogy a jövő hónap negyedikén találkozóm van. Vagyis kell valamiféle naptárprogram. A Synaptic-ban legalább hatféle van, amit megnézhetünk.

### **Day Planner**

A **Day Planner** az egyik legkisebb program. Nagyon egyszerű, de nem nagyon állítható, szerintem. A programot megnyitva, a lenti ablak nyílik meg. Egy ikon kerül még a rendszertálcára. Ha csak be nem zárod a programot, a rendszer betöltésekor emlékeztetőket kaphatsz.

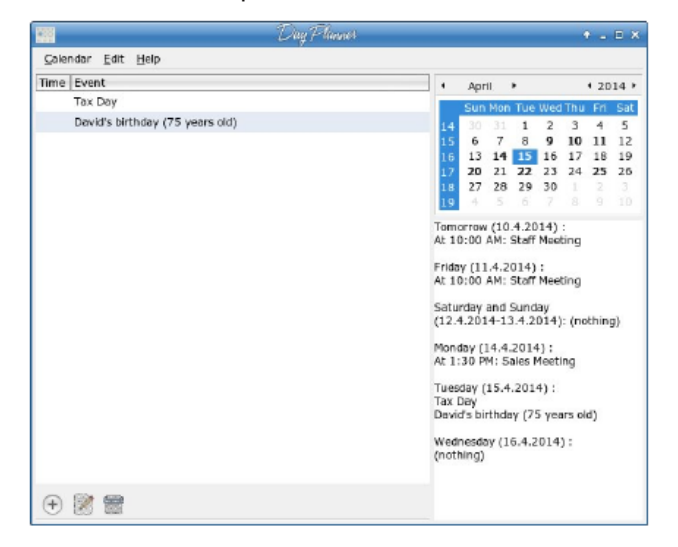

A balra lent található Add gombot használva adhatsz eseményt, vagy emlékeztetőt a naptárhoz, ami az ablak jobb felső oldalán látható. Kapsz egy kis ablakot, ami nagyobbra nyitható, ha a "Show advanced settings"-re kattintasz. Kiválaszthatod az esemény típusát a lenyíló menüből (lehetőségek Normal, All day [egész napos] és Birthday [születésnap]). Ha a Birthday-t választod, akkor az ablakod két sorra csökken: Born (született) és Name (név) és a napi listád megjeleníti a neveket és az életkort. A Normal és az All Day esetén több mindent lehet hozzáadni, így időt, leírást és esedékességet csakúgy, mint az esemény részletes leírását. Ha hibázol, akkor egyszerűen válaszd ki az eseményt és az "Edit" gombot (balra lent). Ha az esemény elmarad, vagy nem kell emlékeztető, kattints a Delete gombra.

| Time:<br>Date: | 9 0 0 0 0 0 0 0 0 0 0 0 0 0 0 0 0 0 0 0 | M (V)      |
|----------------|-----------------------------------------|------------|
| Description :  |                                         |            |
| ▼ Hide advand  | ced settings                            |            |
| 🗌 Repeat eve   | ent every: day                          | <b>r</b> ) |
| Until:         |                                         |            |
| 🗌 But not      | on: (                                   |            |
| Detailed desc  | ription                                 |            |
|                |                                         |            |
|                |                                         |            |

Amikor bevitted az eseményeket, az emlékeztetőket és a születésnapokat, a naptár alatti részen megjelenik egy lista egyszerre mutatva a következő hét napot a mai naptól. A születésnapok és az egész napos események időpont nélkül jelennek meg, de a normál eseményekhez idő is tartozik. Az alapbeállítás DE 09.00, tehát ügyelj az időpont beállítására. A számítógép indításakor emlékeztető ablakot kapsz.

Amiért azt állítom, hogy nem nagyon állítható, mert nem lehet változtatni a dátum formátumát és számomra fura, amikor a percek helyén egyetlen nulla áll. Az ablak bal oldala az egész ablak átméretezésével méretezhető, de a naptár és az eseménylista szélessége fix. Az eseményről részletes leírást is adhatsz, de az sehol nem jelenik meg a fő ablakban. Azonban, ha egy egyszerű naptárra van szükséged, a Day Planner tetszhet.

### **Orage Calendar Extras**

XFCE-t használok és az **Orage** egy, az órát megjelenítő program. Ugyanakkor ballal kattinthatsz egyet az órán és a következő naptár jelenik meg a rendszertálcán lévő naptár ikon mellett.

| <u>F</u> ile | <u>E</u> dit | <u>V</u> iew | <u>H</u> elp |     |            |     |
|--------------|--------------|--------------|--------------|-----|------------|-----|
| 4 P          | 1arch        | •            |              |     | <b>∢</b> 2 | 014 |
| Sun          | Mon          | Tue          | Wed          | Thu | Fri        | Sat |
| 23           | 24           | 25           | 26           | 27  | 28         | 1   |
| 2            | 3            | 4            | 5            | 6   | 7          | 8   |
| 9            | 10           | 11           | 12           | 13  | 14         | 15  |
| 16           | 17           | 18           | 19           | 20  | 21         | 22  |
| 23           | 24           | 25           | 26           | 27  | 28         | 29  |
| 30           | 31           | 1            | 2            | 3   | 4          | 5   |

Dupla kattintás egy dátumon a következő ablakot nyitja meg. Itt adhatsz hozzá eseményt, tennivalókat, vagy naplódbejegyzést. Megnyithatod az ablakot a kívánt dátumra kattintva, a "Nézet  $\rightarrow$  Kijelölt dátum megjelenítése"-t választva.

| <b>a</b>      | 0#7 107 2014                                                                                                    | * - E X |
|---------------|----------------------------------------------------------------------------------------------------|---------|
| <u>Eile V</u> | ew <u>G</u> o                                                                                                    |         |
| 0             | ) 🚍   🕢 🍘 📀   🕘 🕲   🗙 🕂                                                                                                    |         |
| Current -     |                                                                                                    |         |
| Evenu         | odo   Journal   Search                                                                                                    |         |
| Extra d       | ays to show: 0 🖨 📄 only first repeating 📄 also old                                                                                                    |         |
| Time          | Flags Title                                                                                                    |         |
| - 00:00       | 23:59 AYFOE David's Birthday                                                                                                    |         |
|               | Flags in order:<br>1. Alarm: n=no alarm<br>A=Alarm is set P=Persistent alarm is set<br>2. Recurrence: n=no recurrence<br>H=Hourly D=Daily W=Weekly M=Monthly Y=Yearly<br>3. Type: T=free B=Busy<br>4. Located in File: |         |

Ahogy látod, már adtam egy eseményt a fenti listához, de több is adható. Hozzáadáshoz válaszd ki a szekciót, ahová adni akarod, majd kattints az új esemény gombra balra fent, ami úgy néz ki mint egy sima lap. A következő ablak nyílik meg, hogy beállíthasd a hozzáadott eseményt. Ha úgy találod, hogy rossz típust választottál, ebben az ablakban van mód a megfelelő kiválasztására.

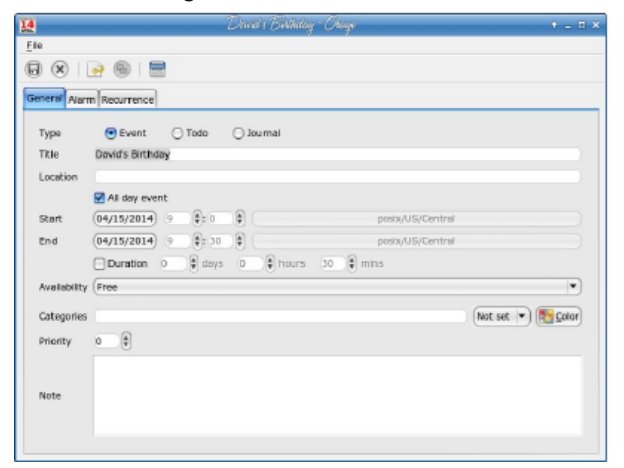

Töltsd ki és mentsd. Az esemény a fő naptár alján jelenik meg. Mint a Day Planner-nél, itt is meg kell nyitnod az emlékeztetőt, hogy lásd a részleteket. A riasztások az emlékeztetőben az adott időben jelennek meg.

#### gremind

A **gremind** alul jelenít meg egy emlékeztetős naptárat. Futásakor egy ikont is kirak a rendszertálcára.

| 4        | Apri     | 1   | •    |     | 1 20 | 14 🕨 | 💽 <u>A</u> bsolute |
|----------|----------|-----|------|-----|------|------|--------------------|
| Sun      | Mon      | Tue | Wed  | Thu | Fri  | Sat  | O Relative         |
|          | 31       | 1   | 2    | з   | 4    | 5    | 6                  |
| 6        | 7        | 8   | 9    | 10  | 11   | 12   | Once               |
| 13       | 14       | 15  | 16   | 17  | 18   | 19   |                    |
| 20       | 21       | 22  | 23   | 24  | 25   | 26   |                    |
| 27       | 28       | 29  | 30   | 1   | 2    |      |                    |
| 4        | 5        | 6   | 7    |     |      |      |                    |
| Hou<br>3 | <b>•</b> | Min | ute: | S   | ecor | d:   |                    |
| ess      | age:     |     |      |     |      |      |                    |
| SS       | age:     |     |      |     |      | Ŭ    |                    |

Egyszerűen kattints a kívánt dátumon, majd írd be az üzenetet és az időt. Azt is válaszd ki, hogy egyszeri, napi, heti, vagy havi ismétlődésű-e. Ezután kattints a plusz gombra a hozzáadáshoz. Az eszközök alul a következők: hozzáad, visszavon, emlékeztetők megtekintése, beállítások, ablak bezárása és program bezárása.

Megnézheted az összes emlékeztetődet az eszközre (nagyító) kattintva lent. A következőkben bemutatott lista jelenik meg. A képen a tálca ikon is látható.

Ez még az előző kettőnél is kisebb, nem adván lehetőséget külön megjegyzések írására.

## Hasznos eszközök az életed megszervezéséhez: második rész

| Message           | Frequency | When                  |       |
|-------------------|-----------|-----------------------|-------|
| Ann's Birthday    | Once      | 04/16/2014 12:00:00 / | MA    |
| Take the mail out | Daily     | 04/16/2014 03:30:00   | PM    |
| Dance Competition | Once      | 04/26/2014 05:30:00   | PM    |
| Ash's Birthday    | Once      | 05/07/2014 10:05:40   | PM    |
|                   |           |                       |       |
|                   |           |                       |       |
|                   |           |                       | ⊆lose |

A tkremind a parancssori (CLI) remind program grafikus felülete. Telepítheted csak a programot magát is, de én jobb szeretem grafikusan. Amikor elindítod a programot egy nagy naptár jelenik meg. Az aktuális nap lesz kiemelve. Látsz néhány eszközt az ablak alján. Ezek között van a Vissza egy hónapot és az Előre egy hónapot gomb, egy gomb a mai naphoz és egy gomb tetszőleges dátum kiválasztásához. Láthatsz nyomtatási beállítások és

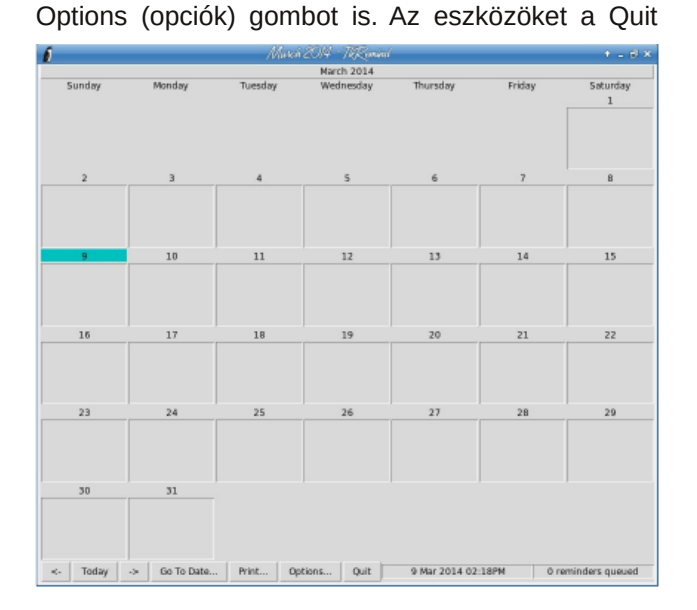

## Hasznos eszközök az életed megszervezéséhez: második rész

(bezárás), egy aktuális dátumot és időt jelző, valamint egy a programban beállított emlékeztetők felsorolása gomb teszi teljessé.

Egy kattintás a kiszemelt dátumon a következő ablakot nyitja meg. Az opciók többségét egyszerűen csak ki kell választani. Mindegyik állítható, hogy megfeleljen az eseményed emlékeztetője idejének, dátumának, tartamának stb.. Továbbra sem lesz több jegyzet területed, de egy kicsit jobban konfigurálható.

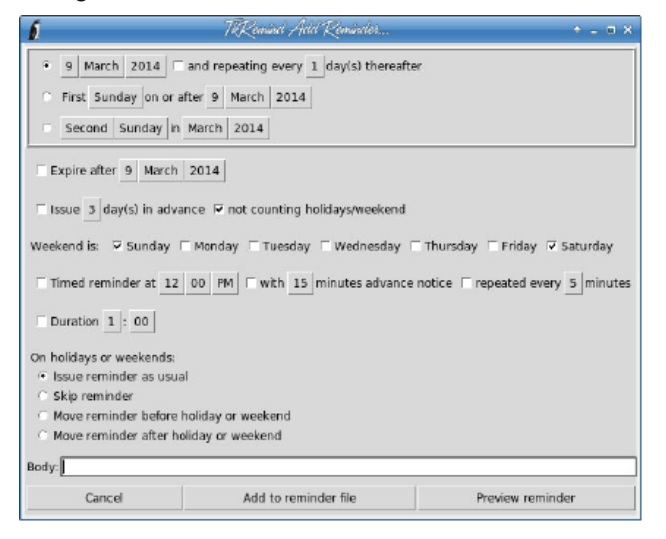

### GKrellM emlékeztető plugin (kiterjesztés)

Többen használunk conky-t, vagy más monitorozó programot. **GKrellM** szintén jó program, számos plugin-nal, amik kiterjesztik a működését. Ezek egyike a Reminder plugin.

Ha GKrellM-et használsz, akkor tudod, hogyan nyithatod meg a beállító menüt: a GKrellM fejlécen kattintva és a **Configure**-t kiválasztva. Minden krell-nek megvan

| Root    |         | -   |
|---------|---------|-----|
| Home    |         | -   |
| Storage | 9       | =   |
| 2       | 0/0     |     |
| +51 F   |         | 51% |
|         | 0d 5:58 |     |

a saját szekciója, így engedélyezhetsz dolgokat, amiket látni akarsz és beállíthatod azokat. A reminder (emlékeztető) a Plugin szakaszban van és előbb engedélyezni kell, hogy beállíthasd.

| 2                                                         | GKvdlM Cenfriquisiden                                                                                                    | + _ = ×            |
|-----------------------------------------------------------|----------------------------------------------------------------------------------------------------|--------------------|
| denitors<br>General                                       | Calendar Settings Help About                                                                                                    | _                  |
| Builtins                                                  | Event: Time: 3 🕴 19                                                                                                    | \$ PM              |
| 7 Plugins<br>Reminder<br>GKreilWeather<br>Themes<br>About | • Doily<br>• Weekly<br>• Monthly<br>start: 3 @ 22 @ 2014 @ End: 3 @ 22 @ 2014 @ [        • Add Remove Update Reso                                                                                                    | Forever            |
|                                                           | (Event (Days (Time Start (End   Coust Contribute Birtholary Eveny 365 days 12:00 AM Start 22:2014 Hever   Earth Day Eveny 365 days 12:00 AM Tuo Apr 22:2014 Hever   St. Patrick's Day Eveny 365 days 12:00 AM Mon Mar 17:2014 Hever   + • • • • | <u>⊙</u><br>•<br>• |

A reminder szakasz a GKrellM-ben egy kis noteszt jelenít meg, egy sorban vele egy törttel (0/0 a fenti képen, de a közelgő események függvényében változik). Ez egy kicsit másképpen működik. Eseményt a fenti ablak használatával adhatsz hozzá, de az induló dátum az kell legyen, amitől fogva akarod az emlékeztetőket kapni. A záró az esemény tényleges dátuma kell legyen. Az emlékeztetők az induló dátumtól kezdenek felugrani.

Nem túlzottan konfigurálható, de elég jól működik.

### KOrganizer

Ez is olyasmi, ami több mint egy egyszerű naptár, emlékeztetővel. Ikonokat fogsz látni események, tennivalók és naplóbejegyzések hozzáadásához. A programban az a jó, hogy a számos megjelenési forma van. Néhányan napi megjelenítést szeretnek, de lehet heti, vagy havi nézet is. A következő kép heti nézetben van. Amikor a képernyőképet készítettem, akkor 2014. március 11., DE 10.22 volt, ahogy az ablakban megjelenő időn láthatod. A képen lejjebb egy hónapot jelenítek meg.

Mielőtt bármit is hozzáadhatnál ki kell jelölnöd egy naptárfájlt a használatra. Amikor először indítod a

|        |        |         |         |        |         |         |        | Calendar        | - KOrga | anizer |          |        |        |        | 00     |
|--------|--------|---------|---------|--------|---------|---------|--------|-----------------|---------|--------|----------|--------|--------|--------|--------|
| File   | Edit   | View    | Go A    | ctions | Sche    | dule    | Settin | gs <u>H</u> elp |         |        |          |        |        |        |        |
| -9 Ne  | w Eve  | nt 🍮    | New 1   | lo-do  | O Ne    | w Jou   | irnal  | 💠 Back          | -Forv   | ward 🐂 | Today    | 📆 Day  | 🚍 Week | 1 Age  | enda   |
| 4 4    |        |         | March   | 2014   |         |         |        |                 | Sun 9   | Mon 10 | Tue 11   | Wed 12 | Thu 13 | Fri 14 | Sat 15 |
|        | Sun    | Men     | Tue     | Wed    | Thu     | Fri     | Sat    |                 |         |        |          |        |        |        |        |
| e',5   |        | 24      |         | 26     |         | 28      | 1      | America/        |         |        |          |        |        |        |        |
| 2/10   | z      | 3       | 4       | 5      | 6       | 7       | 8      | Chicago         |         |        |          |        |        |        |        |
| 10/11  | 9      | 10      | 11      | 12     | 13      | 14      | 15     | 7               |         |        |          |        |        |        |        |
| 11/12  | 16     | 17      | 18      | 19     | Z0      | 21      | 22     | 8               |         |        |          |        |        |        |        |
| 12/13  | 23     | Z4      | 25      | 26     | 27      | 28      | 29     | 0               |         |        |          |        |        |        |        |
| 13/14  | 30     | 31      |         | z      | 3       | 4       |        | 3               |         |        |          |        |        |        |        |
| No Ite | m Sela | ected   |         | -      |         |         |        | 10**            |         |        | 10:22 AN |        |        |        |        |
| Select | an ev  | ent, to | do or j | ournal | entry I | to viev | v its  | 11**            |         |        |          |        |        |        |        |
| detail | s here |         |         |        |         |         |        | 12=             |         |        |          |        |        |        |        |
| _      |        |         |         |        |         |         | _      | 1=              |         |        |          |        |        |        |        |
|        |        |         |         |        |         |         |        | 2:**            |         |        |          |        |        |        |        |
|        |        |         |         |        |         |         |        | 3-              |         |        |          |        |        |        |        |
|        |        |         |         |        |         |         |        |                 |         |        |          |        |        |        |        |

KOrganizer-t, általában egy beállító ablak nyílik meg. Másik naptárt is adhatsz hozzá a B**eállítások** → **Beállítóablak: KOrganizer...**-t választva és a Naptárak fülre kattintva. Kattints a Hozzáadás gombra és válassz a naptárlistából.

| <u>c) 🖉</u>              | bealittas - Korganizer                     | 000         |
|--------------------------|--------------------------------------------|-------------|
|                          | A KOrganizer alapbeállításai               |             |
| Általános                | Szamályas – Montás Á Paneltálca – Nantárak |             |
| <u>_</u>                 | Keresés                                    |             |
| Dátum és idő             |                                            |             |
|                          |                                            | Hozzáadás   |
| Nézetek                  |                                            | Módosítás   |
| <u>i</u>                 |                                            | Eltávolítás |
| Színek és<br>betűtípusok |                                            |             |
| ۲                        |                                            |             |
| Szervezés                |                                            |             |
| تتعام                    |                                            |             |

Amikor kijelöltél egy naptár fájlt, akkor kezdhetsz eseményeket hozzáadni. Akármit adnál hozzá, egyszerűen kattints az Új esemény, Új feladat, vagy Új napló gombra. A lenyíló egy naptárfájl, ahol hozzáadhatsz eseményt.

Beírhatod az esemény nevét, beállíthatsz időket, illetve állíthatsz ismétlődést és riasztást, majd Alkalmaz. Az eseményed a naptáradban megjelenik.

Amikor a rendszert indítod az emlékeztető napján, a következőhöz hasonló ablakot látsz majd. Választhatod az emlékeztető törlését is, vagy a halasztást, akkor ismét meg fog jelenni. A riasztás az az idő, amikor az emlékeztető megjelenik.

|                      |                      | KOrganizer                                   |              |                   | 000    |
|----------------------|----------------------|----------------------------------------------|--------------|-------------------|--------|
| Naptár:              |                      |                                              |              |                   |        |
| Cim:                 |                      |                                              |              |                   |        |
| Helv:                |                      |                                              |              |                   |        |
| □ Mi<br>Kezdés: 2014 | nden nap 🔲 Bloc      | ks me for other ever<br>dőzónák >>           | ıts          |                   |        |
| Általános R          | észtvevők Emlékezte  | tő Ismétlődés I                              | Mollóklotok  |                   |        |
| Formázott szö        | veg engedélvezése >> | io Ismedodes I                               | Hellekletek  |                   |        |
|                      |                      | Set the descrip<br>in plain text or<br>text. | tion<br>rich |                   |        |
| Kategóriák: K        | ategóriák kijelölése |                                              |              | Hozzáférés: Publi | kus 📼  |
| Sablonok             |                      |                                              | S OK         | 🖉 Alkalmazás 🛛 🥹  | Mégsem |

| 👼 👝 Eml       | lékeztetők - KOrga     | anizer emlékeztető szolgáltatás              | 00   |
|---------------|------------------------|----------------------------------------------|------|
| Emlékeztetők  | :: ha a címre kattint, | , megtekintheti az elem részletes jellemzőit |      |
| Cím           | Dátum és idő 👒         | Aktiválási idő                               |      |
| 🗟 Esedékes    | 2014. 05. 17. 11:15    | 2014. 05. 17. 11:00                          |      |
|               |                        |                                              |      |
|               |                        |                                              |      |
|               |                        |                                              |      |
|               |                        |                                              |      |
|               |                        |                                              |      |
|               |                        |                                              |      |
| Felfüggesztés | si időtartam: 5        | ¢ perc                                       | _    |
|               |                        |                                              |      |
| Emlékeztető   | eltüntetése Össze      | es eltüntetése Szerkesztés 🗹 Felfügges       | ztés |
|               |                        |                                              |      |

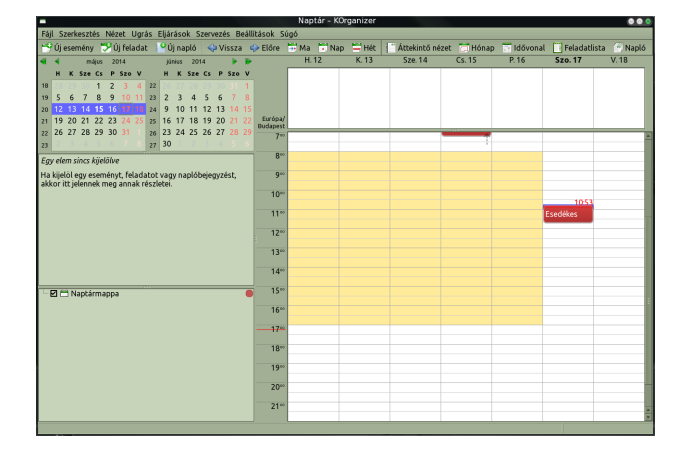

Ha KDE-t használsz, akkor a KOrganizer jó emlékeztető rendszer.

### Hasznos eszközök az életed megszervezéséhez: második rész

Találtam még születésnap-emlékeztetőt Pidgin-hez, de úgy gondolom, túl lekorlátozott, hogy használható legyen. Emlékeztet a barátaid születésnapjára, de csak ha a Pidgin barátok listáján szerepelnek, és ha beírtad a születésnapjukat a személyes fiókjukba. Számos emlékeztetőt néztünk meg, és remélem, hogy valamelyik a hasznodra válik. Mint mindig, egyiket szeretheted, másikat pedig utálhatod. Mivel ez Linux, választhatsz, hogy melyike(ke)t telepíted és használod.

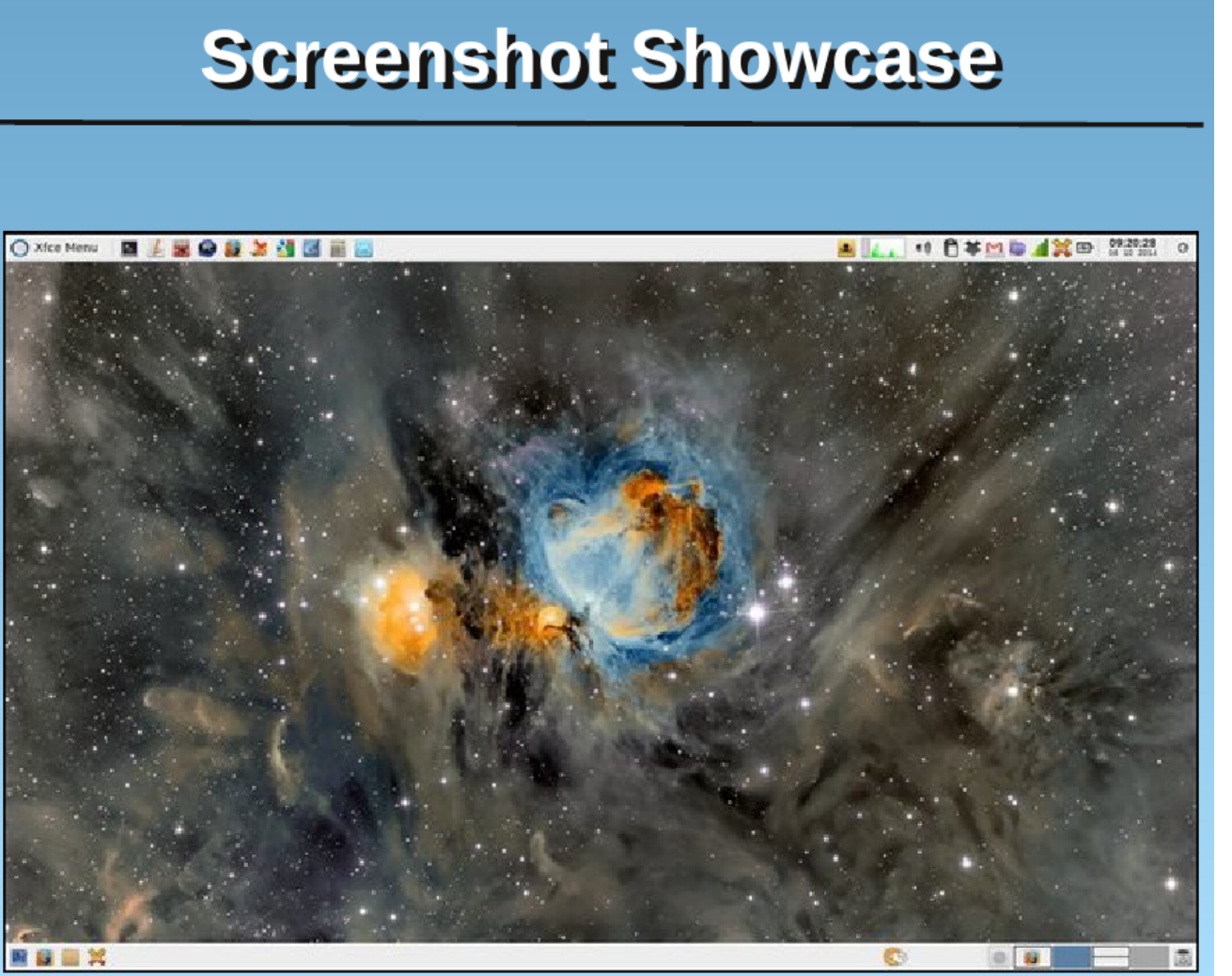

Posted by parnote, on 4/10/14, running Xfce.